## 1.0PAC 検索(図書編)

福岡大学図書館ウェブサイトでは蔵書検索(OPAC)から図書館所蔵の図書を検索すること ができます。蔵書検索(OPAC)では福岡大学図書館所蔵の図書の検索をはじめ、筑紫病院図 書室所蔵の図書等の取寄せも可能です。

利用方法は以下の通りです。

- 1. 蔵書検索 (OPAC) の利用手順
  - (1) 医学部分館ウェブサイト (<u>https://www.lib.fukuoka-u.ac.jp/med/</u>) にアクセスし ます。以下の画面が、医学部分館ウェブサイトのトップページの一部になります。

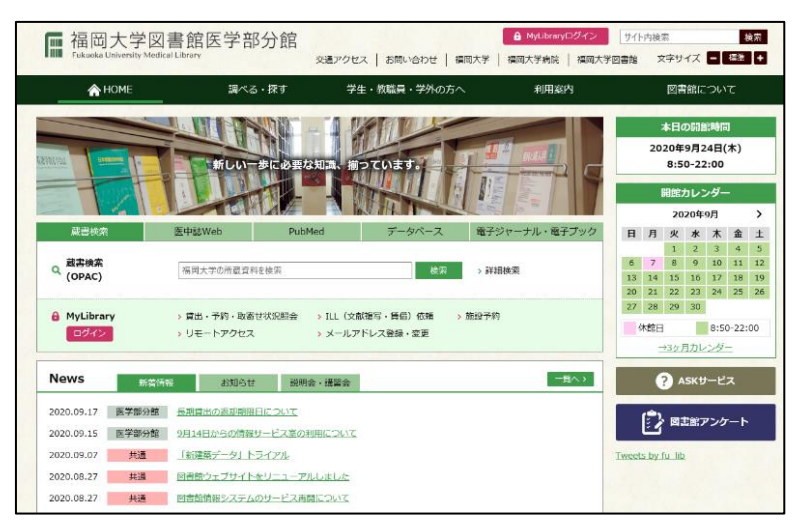

(2) 画面上の蔵書検索 (OPAC)の検索ボックスにキーワードを入力し、検索ボタンをクリ ックします。

| A HOME                | 調べる・探す                        | 学生・教職員・学外の方へ                                                                   | 利用案内        |
|-----------------------|-------------------------------|--------------------------------------------------------------------------------|-------------|
| CENARSA CARACTERISTIC | 新しい一歩に必要な                     | AII.a、描つています。                                                                  |             |
| 蔵書検索                  | 医中誌Web PubM                   | led データベース 電子                                                                  | ジャーナル・電子ブック |
| Q 蔵書検索<br>(OPAC)      | 解剖学 アトラス                      | 検索 > 詳                                                                         | 細検索         |
| 음 MyLibrary<br>□경イン   | > 賃出・予約・取寄せ状況照会<br>> リモートアクセス | <ul> <li>&gt; ILL (文献複写・賃借) 依頼 &gt; 施給予:</li> <li>&gt; メールアドレス登録・変更</li> </ul> | 約           |
|                       |                               |                                                                                |             |
| 解剖学 アト                | 5지                            |                                                                                |             |

One Point ♀ キーワード入力の方法 「解剖学 アトラス」→解剖学とアトラス(両方を含む) 「解剖学 OR アトラス」解剖学かアトラス(どちらかを含む) ※さらに様々な条件で検索したい場合は、詳細検索がオススメです。

| · 簡易検索 · 詳細検索                                                                                                    |                                                                                                    |                                                                                                    |
|----------------------------------------------------------------------------------------------------|----------------------------------------------------------------------------------------------------|----------------------------------------------------------------------------------------------------|
| 検索条件                                                                                                    |                                                                                                    |                                                                                                    |
| 解剖学                                                                                                    |                                                                                                    | 全ての項目から 🗸                                                                                                    |
| AND V                                                                                                    |                                                                                                    | 全ての項目から                                                                                                    |
| AND 、       並び順:       出版年(降順) 、       一覧表示件数:       20 、                                                                                                    |                                                                                                    | 書名に生の語を含む<br>書名(完全形)<br>者者名に上の語を含む                                                                                                    |
|                                                                                                    |                                                                                                    | 山瓜社・山瓜省<br>件名                                                                                                    |
| 資料区分                                                                                                    | 館室                                                                                                    | ISBN                                                                                                    |
| 回書         一和四書         一洋四書         雑誌         一和雑誌         二洋雑誌         電子ジャーナル         電子ジャーナル         電子ジャーナル         電子ジャーナル         電子ジャーナル         電子ブック         視聴覚資料         マイクロ         学位論文 | (全学) <ul> <li>中央図書館</li> <li>理学部分室</li> <li>工学部分室</li> <li>スペーツ科学部分室</li> <li>法私大学院</li> <li>医学部分館</li> <li>技術大学院</li> <li>医学部分館</li> <li>筑地市地図書室</li> <li>研究推進部</li> </ul> | ISSN       請求記号       資料番号       NACSIS-ID       書誌ID       標準分類       所蔵分類       LCCN       NDLCN・NDLPN       CODEN       全国書誌番号       共通コード       その他のコード |
| (例)キーワード:解剖学/項目:【書名<br>単語と完全一致するタイトルだ                                                                                                    | (完全形)】で検索すると、「解剖学」と<br>ナに絞り込むことができます。                                                                                                    | uj                                                                                                    |

- 2. 検索結果
  - (1) 本学の所蔵を検索した結果の一覧が表示されます。
    - ① 読んでみたい図書のタイトルをクリックすると詳細画面に進むことができます。

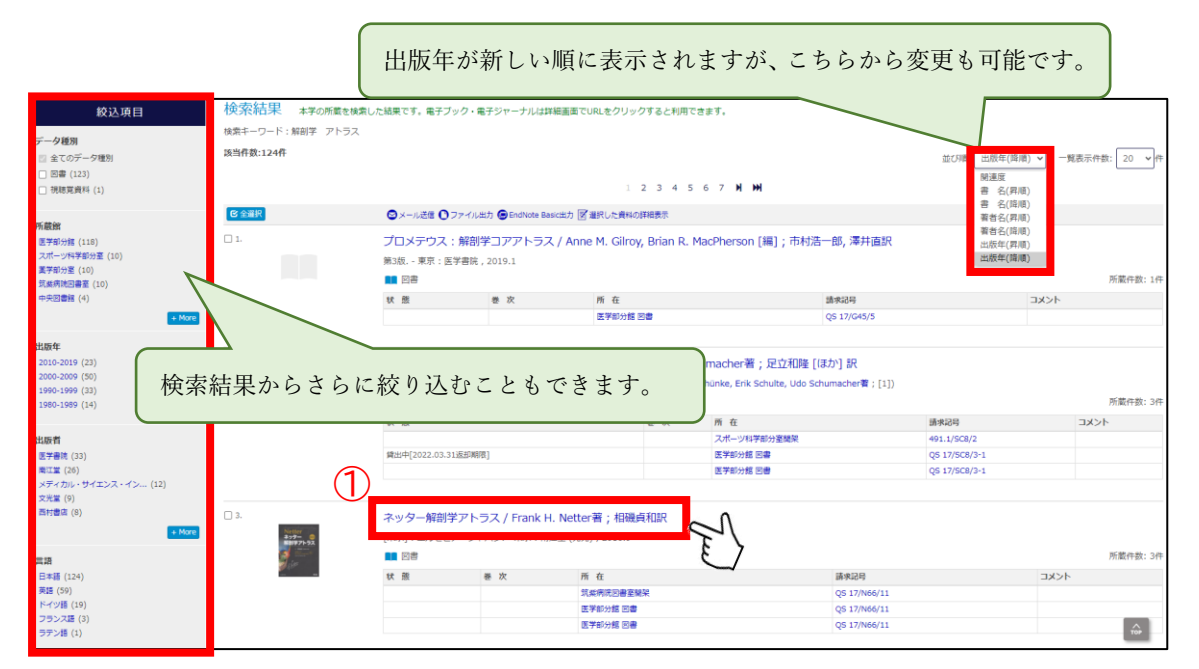

OPAC 検索(図書編)2

- (2) 詳細画面が表示されます。
  - ① 借りたい図書の所在をクリックすると所在 MAP が表示されます。

|                          | ●検索結果一覧に戻る                                                                                                    |                                                                    |                                                                                                    |                                                                            | ◆前へ[3/124]次へ→                 |                                               | ٦         |
|--------------------------|----------------------------------------------------------------------------------------------------|--------------------------------------------------------------------|----------------------------------------------------------------------------------------------------|----------------------------------------------------------------------------|-------------------------------|-----------------------------------------------|-----------|
|                          | Netter                                                                                                    | ネッター カイボ<br><b>ネッター 解音</b>                                         | ウガク アトラス<br><b> 学アトラス / Frank H. Netter</b>                                                                                                    | 響;相磯貞和訳                                                                    |                               | この資料の利用就計<br>このページへのアクセス回数:1回<br>× 2020年5月10歳 |           |
|                          | 解剖学アトラス                                                                                                    | データ種別 図読                                                           | 49                                                                                                    |                                                                            |                               | %2020#80%b0#                                  |           |
|                          |                                                                                                    | 出版者 [束                                                             | 京]:エルゼビア・ジャパン                                                                                                    |                                                                            |                               |                                               |           |
|                          | A See                                                                                                    | 出版者 東羽                                                             | 京:南江堂 (発売)                                                                                                    | 谷料のタイトル/茎老夕                                                                |                               |                                               |           |
|                          |                                                                                                    | 出版年 20:                                                            | 16.9                                                                                                    | 員件のアイドル/有有有                                                                |                               |                                               |           |
|                          | Image by Google                                                                                                    | <b>形態</b> 1冊                                                       | }: 挿回, 肖像 ; 29cm                                                                                                    |                                                                            |                               |                                               |           |
|                          | ¥ 94−►                                                                                                    | 別書名 度か                                                             | タイトル:Atlas of human anatomy<br>なりアクセスタイトル:解剖学アトラス:ネッター                                                                                                    |                                                                            |                               |                                               | <u> </u>  |
| ,<br>【資料料<br>ます。空<br>です。 | 大況】資料の状況が表<br>至欄の場合は貸出でき<br><sup>● ス・A288</sup><br>● 27-7(Juth)<br>● Endixet Basicuth<br><b>20/&lt;-30(J)&gt;/</b> | 示され<br>る状態                                                         | 取っアイン, サウカズシー<br>制度<br>・検問<br>・検問<br>・Alanis<br>・ Alanis<br>ロー<br>・ Alanis<br>ロー<br>・ Alanis<br>・ Alanistica<br>・ Alanistica<br>・ Al | 調査2日<br>(5)<br>(5)<br>(5)<br>(5)<br>(5)<br>(5)<br>(5)<br>(5)<br>(5)<br>(5) | こちら<br>行うこ<br><sup>1000</sup> | っから予約・取寄せ<br>ことができます (※                       | ナを<br><1) |
|                          | https://fuopec.lib.fukuoka-u.ac.jp/opec/a                                                                          | ■         書誌詳細を非           本文言語         日           一般注記         節 | 表示<br>朱語,美語<br>豊新6版 (2014) の朝記<br>写文献: 巻永                                                                                                    | 【請求記号】本の背に貼られて                                                             | こいるライ                         | ミルの番                                          |           |
|                          |                                                                                                    | NCLD BB<br>参冊次 ISE<br>目次/あらすじ                                      | 2201885x<br>3N:9784524259670                                                                                                    | 号。書架にはこの番号順に並ん                                                             | でいます                          | 0                                             |           |

※1 予約・取寄せについては、「No.3図書の取寄せ方法」をご参照ください。

(3) 所在 MAP が表示されます。

所在と請求記号から図書の配架場所を確認することができます。

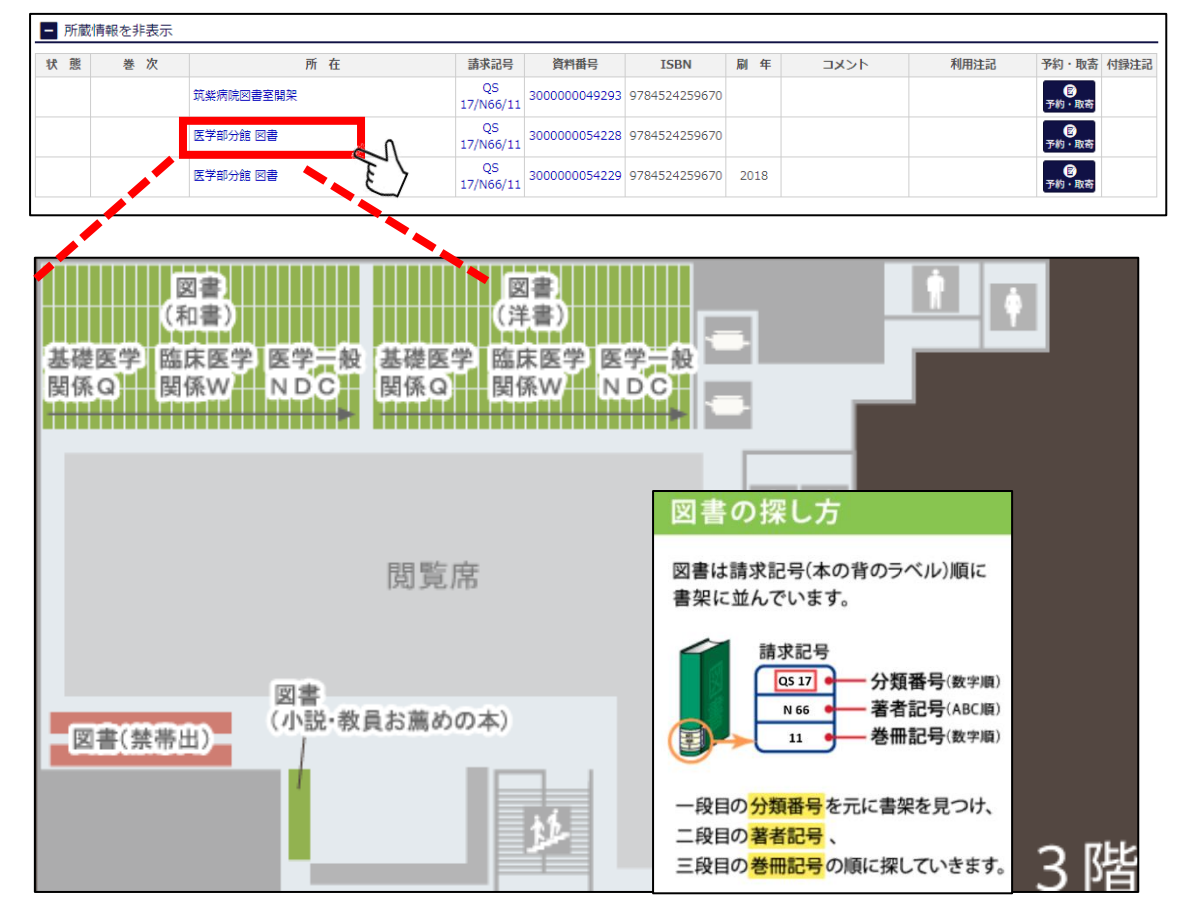

OPAC 検索(図書編)3

(4) 資料の貸出には学生証または職員証が必要です。借りたい資料に学生証または職員 証を添えてカウンターで貸出手続きを行ってください。 なお、福岡大学図書館の全てのカウンター(※One Point)で返却することができま す。延滞した場合は、返却期限を超えた日数分だけ貸出停止になります。

|               | 貸出冊数      | 貸出期間         |
|---------------|-----------|--------------|
| 学部学生・大学院生・教職員 | 5冊(図書・雑誌) | 7日間(新着雑誌は1日) |

## One Point Q

※福岡大学には医学部分館のほかに中央図書館、理学部分室、工学部分室、薬学部分室、スポ ーツ科学部分室、筑紫病院図書室があり、【予約・取寄せ】から他館(分室)の図書を医学部分館 で受け取ることも可能です。